## PowerPointでの授業動画作成 【録画】

佐賀大学 全学教育機構 特任講師 米満 潔

テキスト

75.4%

・リボンの [メディア] の中の [画面録画] をクリック

#### PowerPointの準備

・ 授業に使用する Power Pointの 先頭に 空白の スライドを 挿入

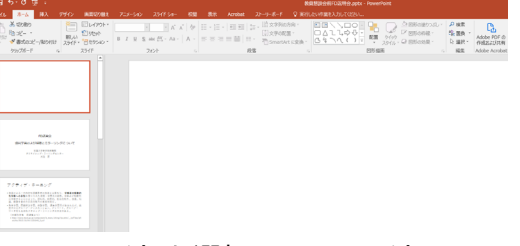

 このスライドを選択してスライドショーを開始すると、このスライ ドに録画データが貼り付けられます

#### 録画の準備

録画
00:00:00 違訳
の 御感の
オ
デ
イ
オ
オ

・メニューの 「挿入」 をクリック

## 録画領域の選択

●・+
 画面 メディア
 録画 を挿入

• 「領域の選択」をクリック

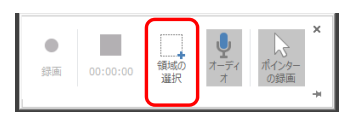

・マウスカーソルが+の形になるので、画面の左上から右下まで デスクトップ全体を選択するようにドラッグする

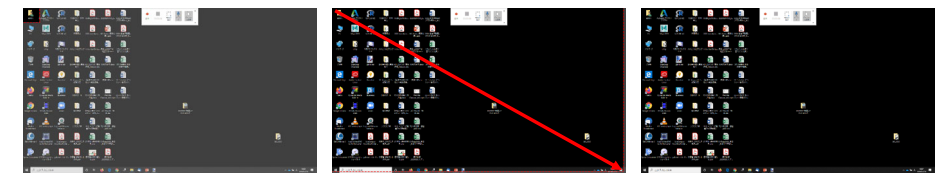

## 録画の開始

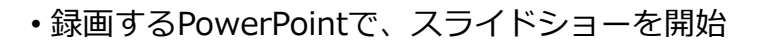

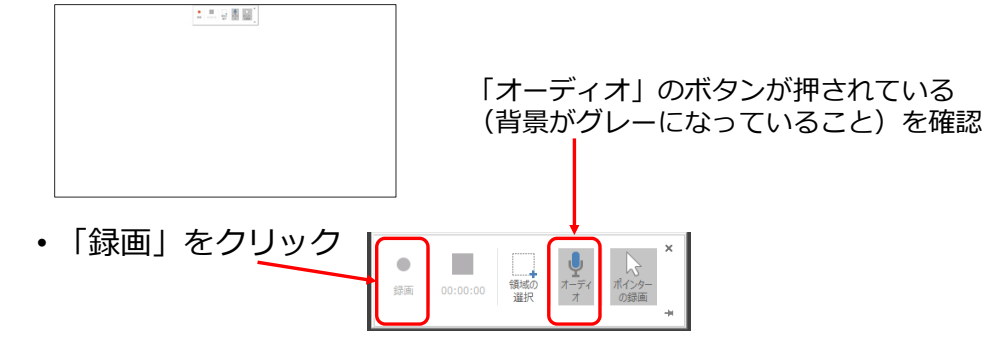

#### 録画の開始

#### ・3→2→1とカウントダウン

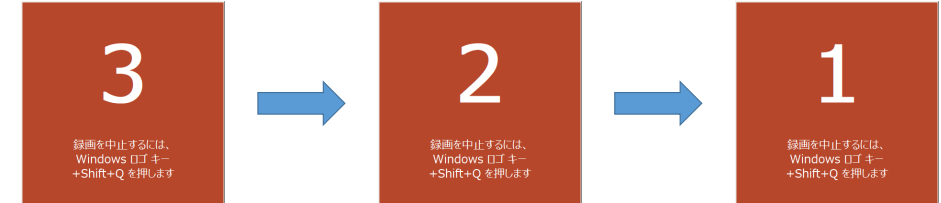

・カウントダウンが終わると録画が始まるので、授業を始める

#### 録画の終了

・授業(スライドショー)が終わったら、録画を終了する

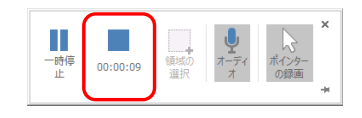

メニューが表示されない場合は、画面上端 の中央にマウスを合わせると表示される

・録画が終了すると、PowerPointのスライド上に録画データが貼 り付けられる

#### 録画の確認

utes office distributions (2.127 3 mark

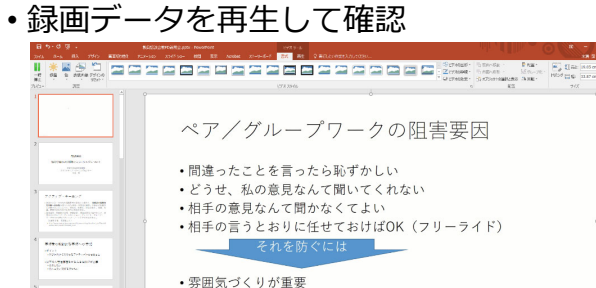

・話を否定されずに聞いてもらえる安心感の醸成

 相手に対する敬意や信頼感の醸成 Ave where III II II T - - + 109 1

#### 録画の編集

 ・録画データの冒頭や末尾にある、不要な部分をトリミング (カット)

・貼り付けられた動画上でマウスを右クリック

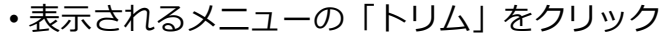

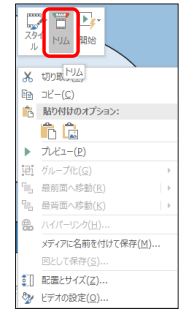

#### 録画の編集

- ・トリミング画面が表示される
- ・緑と赤のスライダーを移動させて
   不要な部分をトリミング

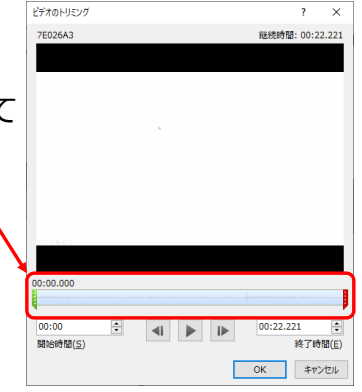

#### 録画の編集

 
 ・緑のスライダーを移動させることで
 冒頭の不要な部分をトリミング
 、

スライダーの細かい移動は、キーボードの ←,→キーでの操作を推奨

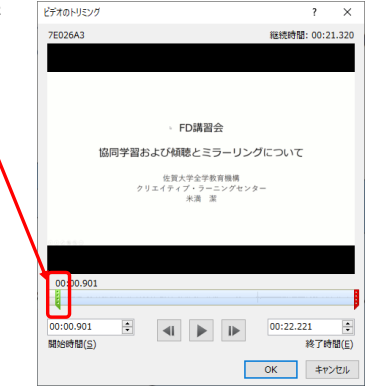

#### 録画の編集

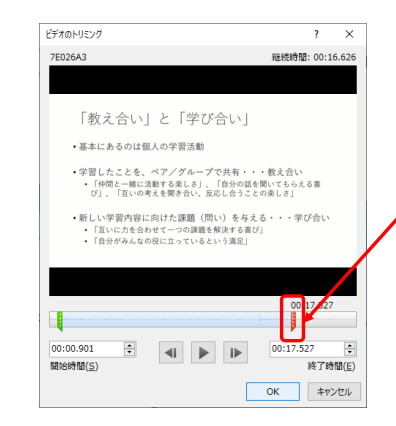

# ・赤のスライダーを移動させる ことで末尾の不要な部分をト リミング

#### スライダーの細かい移動は、キーボードの ←,→キーでの操作を推奨

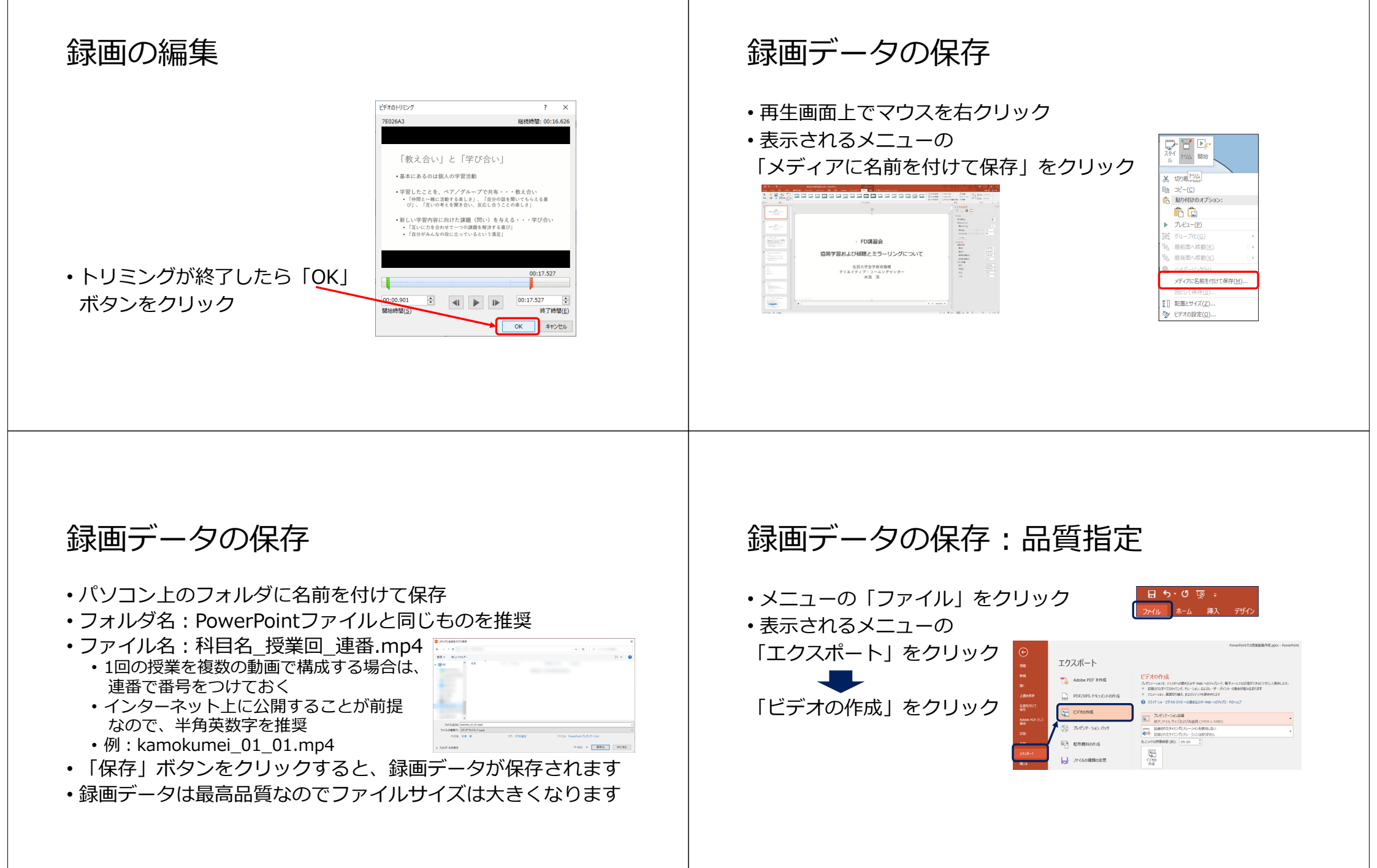

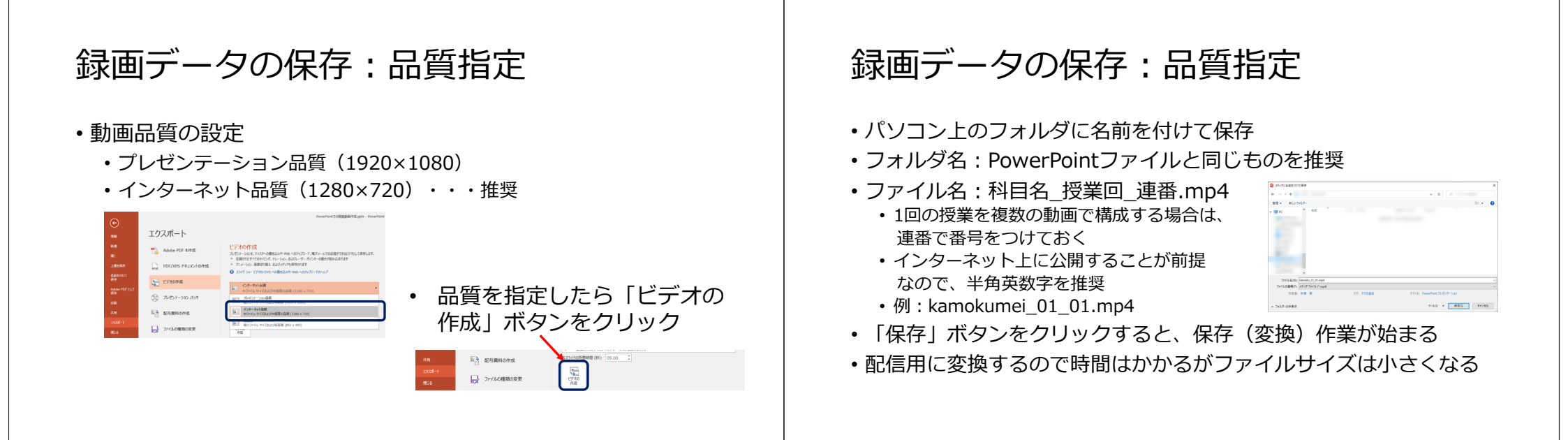

#### 録画データの保存:品質指定

• PowerPoint画面下部の処理表示が消えるまで待つ

ビデオ PowerPointでの授業動画作成.mp4 を作成中

- ・ 処理時間の 目安
  - ・録画時間と同じ時間から2倍程度の時間がかかります
  - ・パソコンの性能によって時間は変わってきます

#### 動画が貼り付けられたPowerPoint

- そのまま上書き保存
   動画も保存されるが、ファイルサイズが大きくなる
- 名前を付けて保存
   元のファイルとは別に、動画付きのスライドが保存される
- ・動画が貼り付けられたスライドを削除して保存 ・元の状態で保存される